# **Blancco PreInstall MSI**

Das Blancco PreInstall (MSI) -Paket wird mithilfe einer WixE-Edit-Software erstellt, um den Inhalt des Blancco MSI-Installationsprogramms mit einem Blancco-Erasure-Software-ISO-Image (Blancco Drive Eraser oder Blancco 5) zu "kombinieren".

#### Um das Preinstall-Paket zu erstellen, müssen die folgenden "Komponenten" verfügbar sein

- 1. Wix Edit Software
  - Download und Installatopn von WiX Edit (wixedit-0.7.5.msi).
- 2. Blancco MSI Paket Inhalt
  - Download und entpacken des ZIP Pakets das die Blancco PreInstall Dateien enthält
- 3. Blancco Drive Eraser / Blancco 5 ISO Image
  - Der Download-Link f
    ür die ISO sollte Ihnen zugestellt worden sein (
    Überpr
    üfen Sie Ihre E-Mail auf eine Zustellungs-E-Mail / Download-Seiten-Link / Web-Store-E-Mail, etc.).
    - Wenn Sie keine Image-Datei zur Verfügung haben, wenden Sie sich an Ihren Blancco-Vertriebsmitarbeiter oder den technischen Support.

Wixedit benötigt .NET2.0. So installieren Sie .NET2.0

- (i)
  - 1. "Control Panel" Öffnen
  - 2. "Programs" Öffnen
  - 3. "Turn Windows features on or off" auswählen
  - 4. Select ".NET Framework 3.5 (includes .NET 2.0 and 3.0) auswählen
  - 5. Übernehmen/OK drücken
  - a. Windows beginnt mit der Installation von Komponenten "Searching for required files".
  - 6. Wählen Sie "Let Windows Update download the files for you".

## Automatic

#### Automatische Schritte zur Erstellung der Blancco Preinstall (MSI)

- 1. Kopieren Sie das benutzerdefinierte Drive Eraser-ISO in den Unterordner des PreInstall-Pakets "msi\_build"...
  - a. Benennen Sie die ISO-Datei "BlanccoErasureClient.iso"...
    - b. Alternativ kann ein Link zur ISO angegeben werden, um die ISO von einem anderen Ort herunterzuladen, anstatt sie manuell in den Ordner "msi\_build" des PreInstall-Pakets zu kopieren. Siehe den Parameter "--ISOLink" in der Parametertabelle.
- 2. Führen Sie die im PreInstall-Paket enthaltene ausführbare Datei "PreInstallPackageGenerator.exe" aus, um ein MSI-Paket zu erstellen.

# Manuel (Veraltet - Nicht unterstützt mit 3.0 oder neuer)

#### Manuele Schritte zum Erstellen des Blancco Preinstall (MSI)

- 1. Kopieren Sie die (vorkonfigurierte) Blancco-ISO-Image-Datei in das Verzeichnis \Preinstall...\msi\_build und benennen Sie die Image-Datei in "BlanccoErasureClient.iso" um.
- Kopieren Sie die Datei "BlanccoPreInstall.exe", die sich im Verzeichnis \Preinstall...\win32 befindet, in das Verzeichnis \Preinstall...\msi\_build.
   Starten Sie WiX Edit und w\u00e4hlen Sie: Datei -> \u00f6ffnen -> \ msi\_build Verzeichnis
  - a. Für ein normales manuelles MSI-Installationsprogramm in Englisch, wählen Sie "BlanccoPreinstall2\_en.XML"
    - i. Die normale Version fordert den Benutzer auf, die EULA zu akzeptieren und den PC manuell neu zu starten.
  - b. Wählen Sie für das vollautomatische MSI-Installationsprogramm "BlanccoPreinstall2\_en\_auto.XML"
    - i. Die automatische Version erzwingt die Installation und den Neustart automatisch.
  - c. Bearbeiten Sie optional die Befehlszeilenparameter unter Aktionen -> LaunchPreInstall -> ExeCommand-Feld.

i. Informationen zu den Befehlszeilenparametern finden Sie im Benutzerhandbuch zur PreInstall im Kapitel "Command line Parameters".

- ii. Wenn Sie nicht möchten, dass Preinstall nach der Installation automatisch gestartet wird, löschen Sie die Aktion LaunchPreinstall.
- 4. Wählen Sie: Build -> 'Build MSI Setup-Paket' in der Wix Edit GUI.
- 5. Wenn das MSI-Build erfolgreich war, sollte das Ergebnis-Panel "----- Finished" anzeigen.
- 6. Das MSI-Paket wird im Verzeichnis \ msi\_build erstellt.

Parameter Tabelle

| <br>additionalArg<br>uments | Nein | Liste der zusätzlichen Argumente, die an PreInstall übergeben werden sollen, wenn es unmittelbar nach der Installation<br>ausgeführt wird (nur wirksam, wenn auch der Parameter -launchPreInstall übergeben wird).<br>Die Parameter müssen von Anführungszeichen umgeben sein und nach dem letzten Argument muss ein Leerzeichen<br>eingefügt werden, z. BadditionalArguments "extract_wireless_settingsforcereboot " |
|-----------------------------|------|----------------------------------------------------------------------------------------------------|
| architecture                | Ja   | Die Architektur (32 Bit oder 64 Bit) der PreInstall-Binärdatei, die bei der Erstellung des MSI-Pakets verwendet werden soll.                                                                                                    |
| autoXML                     | Nein | Wenn diese Option aktiviert ist, erfordert die Installation des MSI-Pakets keine Benutzereingabe/Bestätigung während der Installation, z. B. durch Drücken der Schaltfläche "Weiter".                                                                                                    |
| help                        | Nein | Zeigt den Hilfetext an.                                                                                                    |
| ISOLink                     | Nein | URL zu einem Drive Eraser Image.                                                                                                    |
| language                    | Ja   | Die Sprache, die im generierten MSI-Installationsprogramm verwendet werden soll.                                                                                                    |
| <br>launchPreIns<br>tall    | Nein | Führen Sie PreInstall aus, sobald die MSI-Installation abgeschlossen ist.                                                                                                    |
| <br>preInstallDir           | Nein | Das Root Verzeichnis des PreInstall-Pakets. Dieses Argument ist nur notwendig, wenn Sie PreInstallPackageGenerator.<br>exe von einem anderen Ort als dem Root Verzeichnis des PreInstall-Pakets aus starten (wo sich<br>PreInstallPackageGenerator.exe standardmäßig befindet).                                                                                                    |
| <br>restoreBoot<br>Order    | Nein | Stellen Sie die Boot-Reihenfolge wieder her (d.h. machen Sie alle Boot-Änderungen rückgängig, die durch vorherige PreInstall-Läufe vorgenommen wurden).                                                                                                    |
| wixDir                      | Ja   | Der Standort der Wix-Installation.                                                                                                    |

### Beispiel für Anwendungsfälle:

| Anwendungsfall                                                | Befehl                                                                                                    |
|---------------------------------------------------------------|----------------------------------------------------------------------------------------------------|
| PreInstall manuell<br>installieren, ohne es<br>auszuführen    | PreInstallPackageGenerator.exearchitecture win32language enwixDir "C:\\Program Files (x86)\\WixEdit\\wix-<br>3.0.5419.0"                                                                                   |
| Automatisch installieren<br>PreInstall                        | PreInstallPackageGenerator.exearchitecture win32autoXMLlanguage enwixDir "C:\\Program Files (x86)<br>\\WixEdit\\wix-3.0.5419.0"                                                                            |
| Automatisches Ausführen<br>und Installieren von<br>PreInstall | PreInstallPackageGenerator.exearchitecture win32autoXMLlanguage enwixDir "C:\\Program Files (x86)<br>\\WixEdit\\wix-3.0.5419.0"launchPreInstalladditionalArguments "extract_wireless_settingsforcereboot " |

Hinweis: Die Ausführung einer 64-Bit-Version von PreInstall aus einem MSI-Paket wird derzeit nicht unterstützt.